Product – Nuance Electronic Quality Measures
Document Name – Patient EHI Data Export Procedure
Product Version – 23.1
Document Version – 1.0

Copyright Statement © 2023 Nuance Communications, Inc. All rights reserved. Nuance, the Nuance logo are trademarks and/or registered trademarks of Nuance Communications, Inc., and/or its subsidiaries in the United States and/or other countries. All other trademarks are properties of their respective owners.

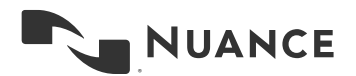

Table of Contents

| 1. | Summary                                         | 3  |
|----|-------------------------------------------------|----|
| 2. | Creating Submission/Export Files                | 3  |
| 3. | Procedure for Creating Individual Patient Files | .3 |
| 4. | Procedure for Creating Bulk Patient Files       | .4 |
| 5. | Export Format Files Link                        | .5 |
| 6. | Example of text included in QRDA file           | .5 |

# **Creating Submission/Export Files**

On the Submission Files tab, you can create QRDA Category I or QRDA Category III format files to be submitted to the Centers for Medicare & Medicaid Services (CMS) and The Joint Commission (TJC) organizations. You can also view previously created submission files.

The Submission Files tab is divided into two sections:

- Create Submission Files
- View Submission Files

#### **Procedure for Creating Individual Patient Files**

You can create the files to be submitted by selecting the appropriate fields. You can also create a file for an individual patient.

- 1. Identify the Facility and Quarter using either of these methods:
  - a. Select the Batch ID check box and choose a batch from the drop-down list (this disables Facility and Quarter pick lists)
  - b. Or leave Batch ID un-checked and select the Facility and Quarter from their respective drop-down lists.

2. Enter the Medical Record Number in the Medical Record field to create a submission for an individual patient. Leave Medical Record field blank to submit full quarter data.

- 3. Select the Organization for which you want to create the files.a. For CMS, the QRDA Category I and QRDA Category III file formats are available.b. For TJC, QRDA Category I file format is available.
- 4. Select the appropriate File Format(s).
- 5. Select for Transmission as Yes or No.
- 6. Click on the "Create File(s)" button to start the process.

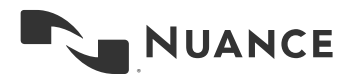

| Load Data View Data         | Submission Files       |                     |  |  |
|-----------------------------|------------------------|---------------------|--|--|
| Instructions (Show Details) |                        |                     |  |  |
| Create Submission Files     |                        |                     |  |  |
| □ Batch ID:                 | None Selected v        |                     |  |  |
| Facility:                   | None Selected v        |                     |  |  |
| Quarter:                    | None Selected v        |                     |  |  |
| Medical Record #:           | Enter Medical Record # | ]                   |  |  |
| Organization:               | None Selected v        |                     |  |  |
| File Format:                | QRDA Category I        | QRDA Category III   |  |  |
| For Transmission:           | ○ Yes ● No             |                     |  |  |
|                             | Create File(s)         | Clear All / Refresh |  |  |

### **Procedure for Creating Bulk Patient Files**

You can create the files to be submitted by selecting the appropriate fields. You can also create a file for an individual patient.

- 1. Identify the Facility and Quarter using either of these methods:
  - a. Select the Batch ID check box and choose a batch from the drop-down list (this disables Facility and Quarter pick lists)
  - b. Or leave Batch ID un-checked and select the Facility and Quarter from their respective drop-down lists.
- Select the Organization for which you want to create the files.
   a. For CMS, the QRDA Category I and QRDA Category III file formats are available.
   b. For TJC, QRDA Category I file format is available.
- 3. Select the appropriate File Format(s).
- 4. Select for Transmission as Yes or No.
- 5. Click on the "Create File(s)" button to start the process.

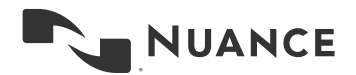

### **Export Format Links**

Below is the link to the latest specifications for the QRDA files that are created in the export function of the application.

### https://ecqi.healthit.gov/qrda

# Example of text included in QRDA file

--> Adding these comments as per the ONC EHI Export Requirements checklist (see 170.315(b)(10)): -->
--> The following "publicly accessible hyperlink", <a href="https://ecqi.healthit.gov/qrda">https://ecqi.healthit.gov/qrda</a>, is arguably the -->
--> est starting point for understanding the QRDA-I file format. This site includes links to QRDA-I -->
--> est starting point for understanding the QRDA-I files, grouped by CMS reporting year. -->
--> est starting Plans, please visit: -->
--> est starting Plans, please visit: -->

measures/cures-act-real-world-testing.html -->